## [SP 改] 未既読機能

## FOR SHAREPOINT 2016

# ユーザーマニュアル

1.0版 2016年12月1日 株式会社アンク

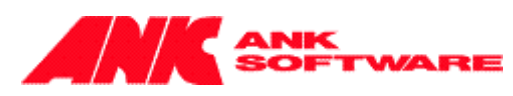

## 目次

| 2 |
|---|
| 3 |
| 5 |
| 3 |
| ) |
| 2 |
| 3 |
| ) |
|   |

## 概要

未既読機能は、ユーザーごとにリストアイテムやドキュメントの未読・既読を記録・表示する機能です。フォーム を開いたリストアイテムや、ダウンロードしたドキュメントを、「既読」アイテムとして記録し、ライブラリまたはリストの ビューで、アイテムやドキュメントに、未読/既読を示すアイコンを表示することができます。また、そのアイコンを ダブルクリックすることにより、任意に未読と既読を切り替えることも可能です。 記録された既読情報を利用して、アクセスランキングのWebパーツを表示することができます。※プロ版のみ

## 未既読機能の設定

未既読機能を設定する手順は、次の通りです。

1. ライブラリやリストの設定画面で、[全般設定]の [[SP 改]未既読機能設定] をクリックします。

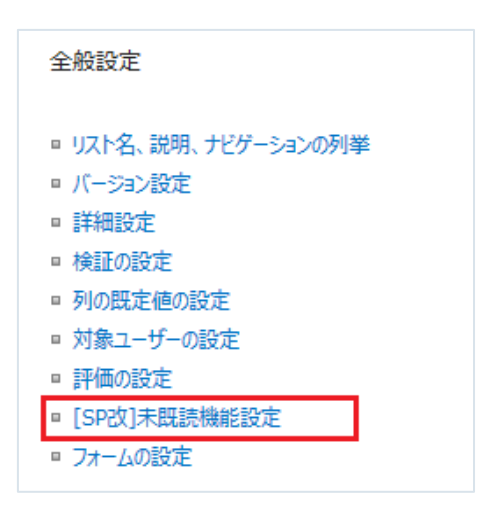

2. 未既読機能の設定画面が表示されます。

## [未既読機能の有効化]

[このリストで未既読機能を有効にする] チェックボックスをオンにすると、詳細設定欄が表示されます。

| 未既読機能の有効化<br>未既読機能を有効にすると、このリストに未既読表示列が作成されます。各ビューに未既読表示列を追加することによって<br>アイテムの未既読が表示されるようになります。                                                                                                   | 🗷 このリストで未既認                                                            | 売機能を有効にする                    | ]              |
|----------------------------------------------------------------------------------------------------|------------------------------------------------------------------------|------------------------------|----------------|
| アイテムプロパティ更新時の未既読初期化<br>ユーザーが編集フォームでアイテムのプロパティを更新した際<br>に、そのアイテムの未既読情報を初期化するかどうかを指定し<br>てください。<br>※InfoPathフォームを使用している場合、「更新時に初期化<br>するかどうか更新者が指定する」を選択しても、実際にはユー<br>ザーが指定することはできません(常に初期化されません)。 | <ul> <li>○ 更新時に初期化す</li> <li>④ 更新時に常に初期</li> <li>○ 更新時に常に初期</li> </ul> | するかどうか更新者がす<br>別化する<br>別化しない | 旨定する ※         |
| 未既読を表示するビュー                                                                                                    | ビュー名                                                                   | コンテンツタイプ                     | このビューで未既読を表示する |
| 未既読機能を表示するビューを指定してください。                                                                                                    | すべてのドキュメント                                                             | (なし)                         |                |
| 既読登録するビュー                                                                                                    | ビュー名                                                                   | コンテンツタイプ                     | 既読登録するビュー      |
| ビューを表示しただけで各アイテムを既読にする場合は、ビュー<br>を指定してください。例えば、ディスカッション掲示板の「スレッド<br>形式」ビューや「フラット形式」ビューを指定すると、ビューに表示<br>された「ディスカッション(スレッド)」とすべての「返信」が既読と<br>なります。                                                 | すべてのドキュメント                                                             | (なし)                         |                |
|                                                                                                    |                                                                        |                              | 保存 キャンセル       |

#### [アイテムプロパティ更新時の未既読初期化]

ユーザーがリストアイテムを編集した際に、そのアイテムを既に「既読」としているユーザーを「未読」状態に 初期化するかどうか指定できます。

- 編集時に初期化するかどうかユーザーが選択可能 ユーザーがリストアイテムを編集する際に、編集画面で未既読情報の初期化をするかしないか を指定することができます。
- 編集時に常に初期化する ユーザーがリストアイテムの編集を行うと、自動的に全ユーザーの既読情報が消去されます。
- 編集時に常に初期化しない ユーザーがリストアイテムの編集を行っても、既読情報は消去されません。

#### [未既読を表示するビュー]

「未読」・「既読」のアイコン列を表示するビューが指定できます。 ※未既読列の表示設定は、ビューの編集画面から行うことも可能です。(詳細は後述の備考を参照して 下さい。)

#### [既読登録するビュー]

ビューを表示しただけで、そのビュー内に表示されたすべてのアイテムが「既読」として記録されます。 (ディスカッション掲示板の「スレッド形式」や「フラット形式」ビューなどで、画面に表示された全ての返信が 「既読」とするための機能です。)

※既読登録するビューの設定は、ビューの編集画面から行うことも可能です。(詳細は後述の備考を参照して下さい。)

- 3. [保存]ボタンをクリックすると設定が完了です。
- 保存後、未既読アイコンを表示する設定にしたビューには、以下のように「未読」・「既読」アイコン列が表示されます。

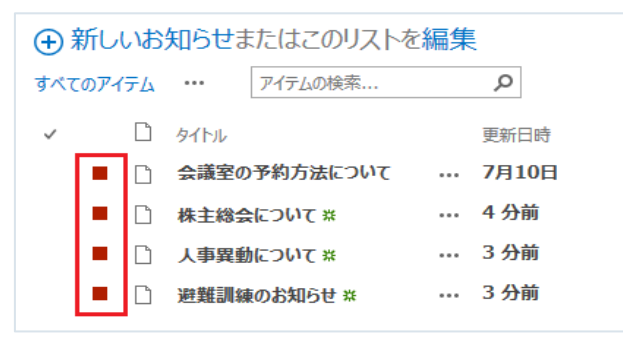

備考)ビューの編集画面から設定を行う方法

未既読機能が有効になっているライブラリまたはリストで、ビューの編集画面から未既読の表示や既読登 録するビューの設定を変更することができます。

未既読機能が有効になっているライブラリまたはリストを開き、設定を行うビューの(標準機能の)編 集画面を表示します。

| 列                                                                   |          |                                                                  |         |
|---------------------------------------------------------------------|----------|------------------------------------------------------------------|---------|
| 各列のチェックボックスのオン/オフを切り替えて、このページ                                       | 表示       | 列名                                                               | 左からの並び順 |
| のこのビューに表示する外の語がしていたでい。外の型の頃<br>を指定するには、[左からの並び順] ポックスで数値を選択<br>します。 | <b>V</b> | 未既読表示(ビューを表示した際にアイテムの未既読を表示) ※<br>データシートビューでは表示することができません。       | 1       |
|                                                                     | 1        | 種類 (ドキュメントにリンクされたアイコン)                                           | 2 🔻     |
|                                                                     | 1        | タイトル (編集メニュー付きのアイテムにリンク)                                         | 3 💌     |
|                                                                     | <b>V</b> | 未既読登録 (ビューを表示した際に表示されているアイテムを既読登<br>録) ※データシートビューでは表示することができません。 | 4       |
|                                                                     |          | ID                                                               | 5 💌     |

#### [未既読表示]

列の設定で、[未既読表示]列のチェックボックスをオンにすると、「未読」・「既読」アイコン列がビュー に表示されます。(前述の2.の [未既読を表示するビュー] で指定した場合に表示される列です。) ※この[未既読表示]列にチェックを入れたビューは、データシートビューで表示できません。

#### [未既読登録]

列の設定で、[未既読登録]列のチェックボックスをオンにすると、そのビュー内に表示されたすべてのア イテムが「既読」として記録されます。(前述の2.の [未読登録するビュー] で指定した場合に表示 される列です。)

※この[未既読登録]列は表示されない不可視列です。

※この[未既読登録]列にチェックを入れたビューは、データシートビューで表示できません。

## 未既読機能一括設定

未既読機能の有効・無効を一括で設定する手順は、次の通りです。

1. サイトの設定画面で、[サイトコレクションの管理]の [[SP 改]未既読機能一括設定] をクリックします。

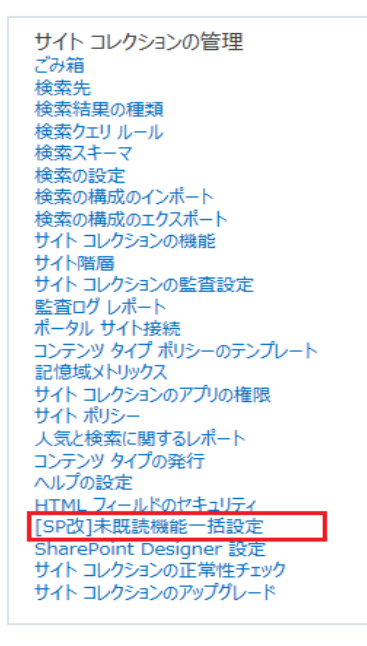

2. 未既読機能の一括設定画面が表示されます。

| s >         | サイトコレクション サブサイト ▲ リンクの編集<br>[SP改]未既読機能の一括設定 ₀ | このサイト の物                               | ☆ ♪      |
|-------------|-----------------------------------------------|----------------------------------------|----------|
| <b>ホ</b> -Д |                                               |                                        | 保存 キャンセル |
| ステータスリスト    | リスト                                           | 設定                                     |          |
| ノートブック      | サイトコレクション                                     |                                        |          |
| ドキュメント      | <ul> <li>お知らせ(4 items)</li> </ul>             | ◎ 無効                                   | ◎ 有効     |
| 最近使った項目     | 🛄 カスタムリスト ( 3 items )                         | ◉ 無効                                   | ◎ 有効     |
| <u> </u>    | ⊕ サイトのページ(2 items)                            | ◉ 無効                                   | ◎ 有効     |
| レポートライブラリ   |                                               | ◎ 無効                                   | ◎ 有効     |
| メディアライブラリ   | ■ 人タイル フイノフリ (5 items)                        | <ul> <li>● 無効</li> <li>● 無効</li> </ul> | ◎ 有効     |
| 案件管理        | ✓ ディスカッション掲示板(2 items)                        | ● 無効<br>◎ 無効                           | ◎ 有効     |
| 注目リンク       | ⊕ サイトのページ(2 items)                            | ◎ 無効                                   | ◎ 有効     |
| サイト コンテンツ   | 🖻 ታイトのリソース ファイル ( 1 items )                   | ◉ 無効                                   | ◎ 有効     |
| 5 m =27777  | d スタイル ライブラリ (5 items)                        | ◎ 無効                                   | ◎ 有効     |
| ▶ リンクの編集    | ■ デイ人カッション掲示板(2 items)                        | <ul> <li>無効</li> <li>(****)</li> </ul> | ◎ 有効     |
|             | En アイエメントフィング (19 items)                      | ● 無効                                   | ◎ 有効     |
|             |                                               |                                        | (W.H. )  |
|             |                                               | 保存                                     | キャンセル    |

3. 各リストで未既読機能の有効・無効を選択します。

| ٦ <u>ג</u> ני                     | 設定   |      |
|-----------------------------------|------|------|
| サイトコレクション                         |      |      |
| <ul><li> お知らせ(4 items) </li></ul> | ◎ 無効 | ◎ 有効 |
| 🛄                                 | ◎ 無効 | ◎ 有効 |
| ⊛ サイトのページ(2 items)                | ◉ 無効 | ◎ 有効 |

 有効・無効以外の設定(編集時の初期化や未既読を表示するビュー等の設定)を行う場合は、対象の リストのリンクをクリックすると、リスト毎の未既読設定画面が別ウィンドウで表示されます。

| אַגע                                       | 設定   |      |
|--------------------------------------------|------|------|
| サイトコレクション                                  |      |      |
| <ul><li>     お知らせ ( 4 items )   </li></ul> | ◎ 無効 | ◎ 有効 |
| 🔟 カスタムリスト ( 3 items )                      | ◉ 無効 | ◎ 有効 |
| 🛞 サイトのページ ( 2 items )                      | ◉ 無効 | ◎ 有効 |

5. [保存]ボタンをクリックすると設定が完了です。

## 未読・既読情報の記録

ライブラリトまたはリストのアイテムを表示・編集した場合、そのアイテムに対して既読の記録が行われます。 また、未既読アイコンをダブルクリックすることで、「未読」・「既読」を切り替えることができます。

既読の記録は、上記のように個別に行うほか、指定したビューに表示されたアイテムに対して一括して行うことが 可能です。

※ディスカッション掲示板のスレッド/フラット形式ビューで、表示された各「返信」を既読にするため、デフォルト で設定されるようになっています。

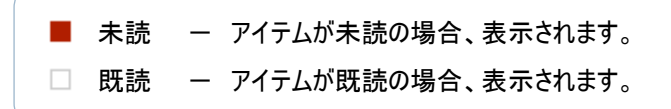

## アクセスランキング WEB パーツ

記録された既読情報をアクセスランキングとして一覧表示する Web パーツです。日間~年間のよくアクセスされたアイテム一覧を表示します。また、自分が最近アクセスしたアイテム一覧を表示する Web パーツもあります。

◆ 対象 Web パーツ

| 日間アクセスランキング | 過去1日間よくアクセスされたアイテムを一覧表示します。  |
|-------------|------------------------------|
| 週間アクセスランキング | 過去1週間よくアクセスされたアイテムを一覧表示します。  |
| 月間アクセスランキング | 過去1ヶ月間よくアクセスされたアイテムを一覧表示します。 |
| 年間アクセスランキング | 過去1年間よくアクセスされたアイテムを一覧表示します。  |
| 自分が最近見たアイテム | ユーザー自身が最近アクセスしたアイテムを一覧表示します。 |

上記 Web パーツのコンパクト版

日間アクセスランキング - Mini 週間アクセスランキング - Mini 月間アクセスランキング - Mini 年間アクセスランキング - Mini 自分が最近見たアイテム - Mini

- ◆ Web パーツの配置方法
- 1. 配置するページの編集画面を開きます。

| ニュースフィード | SkyDrive サ | <b>1</b> 71 | シス           | テム アカウントャ | ø | ?   |
|----------|------------|-------------|--------------|-----------|---|-----|
|          | 🕻 共有       | ☆ フ         | 7 <b>0</b> - | 共有相手      |   | [0] |
|          | 2          | መታイト        | の検           | ページの編集    |   | þ   |
|          |            |             |              | ページの追加    |   |     |
|          |            |             |              | アプリの追加    |   |     |
|          |            |             |              | サイト コンテンツ | / | 1   |

2. リボンの挿入タグの[Web パーツ] をクリックすると Web パーツの一覧が表示されます。

| Sha    | rePoint | t              |          |                 |            |            |             |  |
|--------|---------|----------------|----------|-----------------|------------|------------|-------------|--|
| 参照     | ページ     | テキスト           | の書式設定    | É 挿入            |            |            |             |  |
|        |         |                |          |                 |            |            |             |  |
| 表<br>▼ | 画像      | ビデオと<br>オーディオ・ | リンク      | ファイルの<br>アップロード | アプリ<br>パーツ | Web<br>パーツ | 埋め込み<br>コード |  |
| 表      | ×7      | ディア            | <b>少</b> | ック              | パ-         | -ツ         | 埋め込み        |  |

3. [SP 改] カテゴリの中から、配置する Web パーツを選択し、[追加] ボタンをクリックします。

|                                                                                                    |                                                                                                    | ニュースフ                                                                                                    | l∕−ľ si                                | cyDrive          | サイ                  | トシス                                           | くテム アカウン                            | ×۱∖                  | Ċ.          | ?         |
|----------------------------------------------------------------------------------------------------|----------------------------------------------------------------------------------------------------|----------------------------------------------------------------------------------------------------|----------------------------------------|------------------|---------------------|-----------------------------------------------|-------------------------------------|----------------------|-------------|-----------|
| 参照 ページ テキスト                                                                                                    | の書式設定 挿入                                                                                                    |                                                                                                    |                                        | Q                | 共有                  | ☆ フォロー                                        | 📮 同期                                | ß                    | 保存          | [□]       |
| ま<br>表<br>表<br>大<br>大<br>大<br>イ<br>フ<br>イ<br>、<br>大<br>大<br>イ<br>、<br>大<br>大<br>、<br>大<br>、<br>大<br>、<br>大<br>、<br>、<br>、<br>、<br>、<br>、<br>、<br>、<br>、<br>、<br>、<br>、<br>、                 | リンク<br>ファイルの<br>アップロード<br>リンク                                                                                                    | マプリ Web<br>パーツ パーツ<br>パーツ                                                                                                    | <br>埋め込み<br>コード<br>埋め込み                |                  |                     |                                               |                                     |                      |             |           |
| カテゴリ                                                                                                    | パーツ                                                                                                    |                                                                                                    |                                        | パ                | ーツに                 | ついて                                           |                                     |                      |             |           |
| <ul> <li>□ アプリ</li> <li>□ SP改</li> <li>□ イベントのグループ作業</li> <li>□ お勧めのコンテンツ</li> <li>□ コミュニティ</li> <li>□ ドキュメント セット</li> <li>□ ビジネス データ</li> <li>□ フィルター</li> <li>Web パーツのアップロード ▼</li> </ul> | <ul> <li>▲</li> <li>□月間万</li> <li>□月間万</li> <li>□自分か</li> <li>□追問万</li> <li>□通問万</li> <li>□通問万</li> <li>□日間万</li> <li>□日間万</li> <li>□年間万</li> <li>□年間万</li> <li>◆</li> </ul> | クセスランキング<br>クセスランキング -<br>、最近見たアイテム<br>、最近見たアイテム<br>クセスランキング<br>クセスランキング -<br>クセスランキング -<br>クセスランキング -<br>クセスランキング -<br>クセスランキング - | Mini<br>- Mini<br>Mini<br>Mini<br>Mini | 月<br>近<br>ス<br>ノ | 月間ア<br>去1ヶ。<br>トのア・ | クセスラ、<br>月間よくアク<br>([SP改]オ<br>(テムが対象<br>追加します | ンキング<br>クセスされた7<br>た既読機能が<br>たなります。 | 7イテム<br>が有効<br>)<br> | を一覧<br>になって | 表示<br>いるリ |

4. 対象のページに Web パーツが配置されます。

※Web パーツの詳細を設定する場合は、下記 5~8の操作を行なって下さい。

5. Web パーツの [編集]メニューから [Web パーツの編集] をクリックします。

| 月間アクセスランキング<br>このビューに表示するアイテムはありません。 |    | ↓           |   |
|--------------------------------------|----|-------------|---|
|                                      | X  | 削除          | _ |
|                                      | IJ | ・Web パーツの編集 |   |
|                                      |    | ェクスポート      |   |

- 6. 画面に Web パーツの編集画面が表示されます。
- 7. 各項目を設定します。

| ∢月 | 間アクセスランキング           | ×  |
|----|----------------------|----|
| +  | 外観                   |    |
| +  | レイアウト                |    |
| +  | 詳細設定                 |    |
| -  | その他                  |    |
| 表  | 示件数                  |    |
|    | 5                    | 5  |
| 表  | 示するアイテムの種類           |    |
| L  | istItemAndDocument 💌 |    |
|    | OK キャンセル             | 適用 |

◆ その他

#### [表示件数]

Web パーツの一覧に表示するアイテムの件数を指定することができます。

## [表示するアイテムの種類]

Web パーツの一覧に表示するアイテムの種類を指定することができます。

- ListItemOnly : リストのリストアイテムのみ表示します。
- ▶ DocumentOnly : ライブラリのドキュメントのみ表示します。
- ▶ ListItemAndDocument : リストアイテムとドキュメントの両方を表示します。
- 8. [OK] または [適用] ボタンをクリックします。
- 9. ページの編集モードを終了します。
- 10. アクセスランキングが一覧で表示されます。

| リスト  | アクセス数                                              | 最終更新日                                        | 最終更新者                                                                                                    |
|------|----------------------------------------------------|----------------------------------------------|----------------------------------------------------------------------------------------------------|
| お知らせ | 1628                                               | 2013/07/17 11:53:13                          | 西園寺 瞳                                                                                                    |
| お知らせ | 1281                                               | 2013/07/12 10:37:53                          | 白鳥 雪之丞                                                                                                    |
| お知らせ | 922                                                | 2013/07/12 11:20:04                          | 白鳥 雪之丞                                                                                                    |
| お知らせ | 911                                                | 2013/07/12 11:17:11                          | 西園寺 瞳                                                                                                    |
| 予定表  | 788                                                | 2013/07/12 10:44:42                          | 早乙女 光                                                                                                    |
|      | リスト<br>お知らせ<br>お知らせ<br>お知らせ<br>お知らせ<br>お知らせ<br>子定表 | リストアクセス数お知らせ1628お知らせ1281お知らせ922お知らせ911予定表788 | リストアクセス数最終更新日お知らせ16282013/07/17 11:53:13お知らせ12812013/07/12 10:37:53お知らせ9222013/07/12 11:20:04お知らせ9112013/07/12 11:17:11予定表7882013/07/12 10:44:42 |

## 「ユーザー設定のリストフォーム」について

SharePointDesigner 等を使用して、「ユーザー設定のリストフォーム(DataFormWebPart)」を追加したページ で本機能を利用する場合には、次の点にご注意ください。

- 1. 本機能が有効なリストで「ユーザー設定のリストフォーム」を新規作成した場合
  - ① アイテム表示フォーム

XSLT テンプレート内に未既読処理用のフィールドが自動作成されます。ただしそのままでは既読登録されないため、以下の図を参考にコードを修正してください。

▶ 変更前

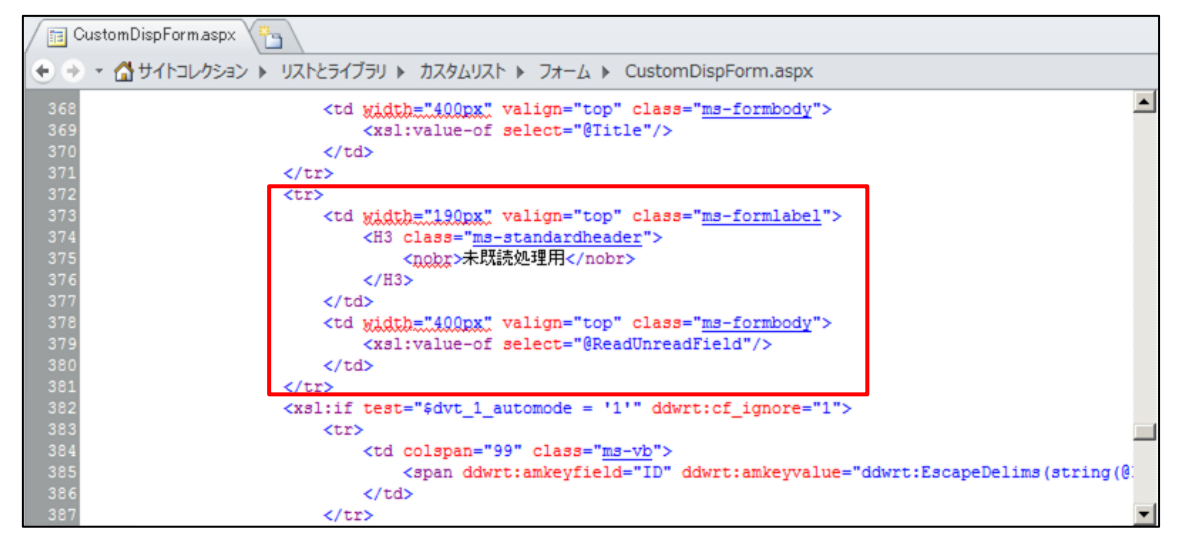

▶ 変更後

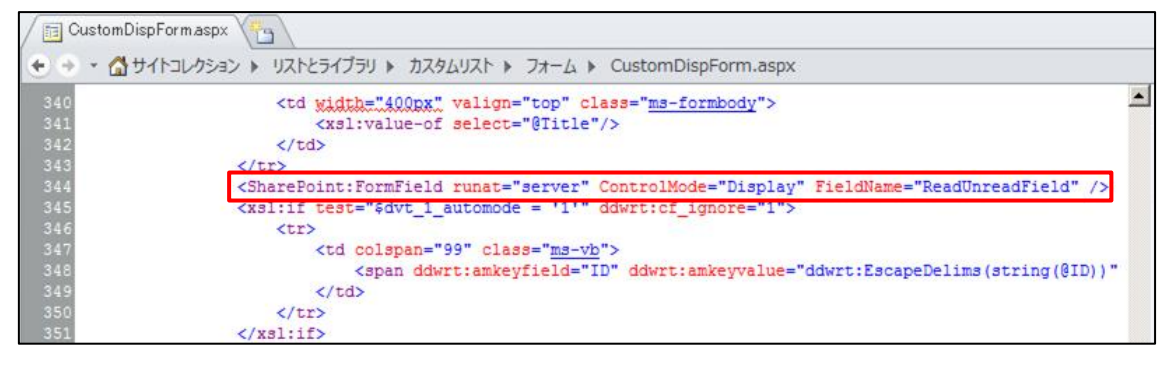

## ② アイテム編集フォーム

#### XSLT テンプレート内に未既読処理用のフィールドが自動作成されます。変更は不要です。

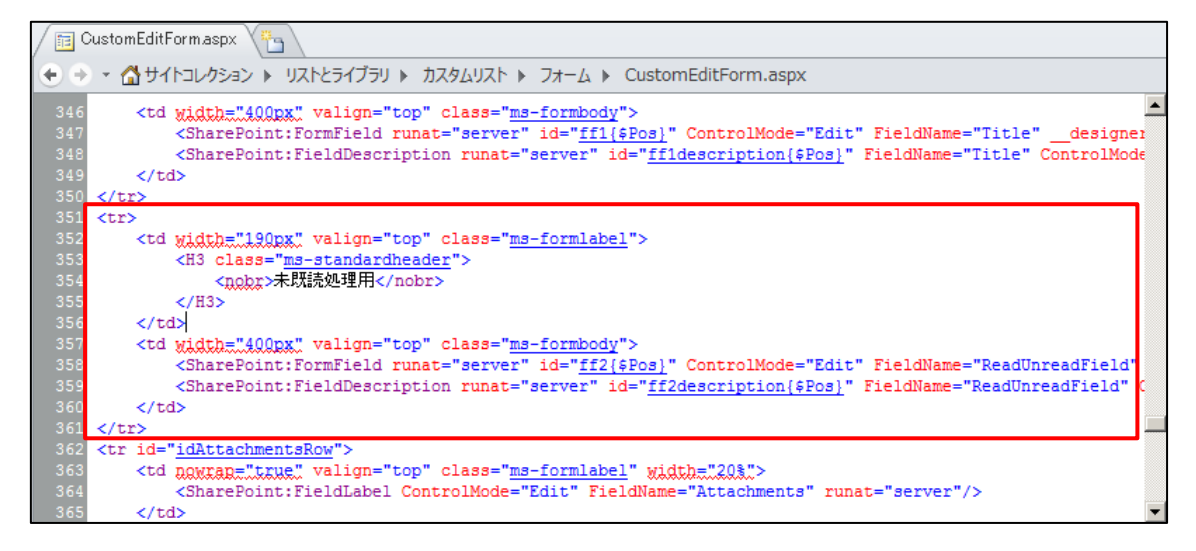

③ アイテム作成フォーム

XSLT テンプレート内に未既読処理用のフィールドが自動作成されます。このフィールドは不要ですので削除してください。

### ▶ 変更前

| CustomNewForm.aspx |                                                                                                    |         |  |  |  |
|--------------------|----------------------------------------------------------------------------------------------------|---------|--|--|--|
| •                  | ★ 合サイトコレクション ト リストとライブラリ ト カスタムリスト ト フォーム ト CustomNewForm.aspx                                                                                                    |         |  |  |  |
| 342                | width="400px" valign="top" class=" <u>ms-formbody</u> ">                                                                                                    |         |  |  |  |
| 343<br>344         | <pre><sharepoint:formfield controlmode="New" designer<br="" fieldname="Title" id="ff1{\$Pos}" runat="server"><sharepoint:fielddescription controlmode<="" fieldname="Title" id="ff1description{\$Pos}" pre="" runat="server"></sharepoint:fielddescription></sharepoint:formfield></pre> | 2<br>1- |  |  |  |
| 345                |                                                                                                    |         |  |  |  |
| 346<br>341         |                                                                                                    |         |  |  |  |
| 348                | width="190px" valign="top" class=" <u>ms-formlabel</u> ">                                                                                                    |         |  |  |  |
| 349<br>350         | <h3 class="ms-standardheader"><br/><nobr>未既読処理用</nobr></h3>                                                                                                    |         |  |  |  |
| 351                |                                                                                                    |         |  |  |  |
| 352<br>353         |                                                                                                    |         |  |  |  |
| 354                | <sharepoint:formfield <="" controlmode="New" fieldname="ReadUnreadField" id="&lt;u&gt;ff2{\$Pos}&lt;/u&gt;" runat="server" th=""><th></th></sharepoint:formfield>                                                                                                    |         |  |  |  |
| 355<br>35€         | <pre><sharepoint:fielddescription <="" fieldname="ReadUnreadField" id="&lt;u&gt;ff2description{\$Pos}&lt;/u&gt;" pre="" runat="server"></sharepoint:fielddescription></pre>                                                                                                    | 1       |  |  |  |
| 357                |                                                                                                    |         |  |  |  |
| 358                | <pre></pre>                                                                                                    |         |  |  |  |
| 360                | <pre><sharepoint:fieldlabel controlmode="New" fieldname="Attachments" runat="server"></sharepoint:fieldlabel></pre>                                                                                                    |         |  |  |  |
| 361                |                                                                                                    | -       |  |  |  |

▶ 変更後

 CustomNewForm.aspx

 CustomNewForm.aspx

 CustomNewForm.aspx

 CustomNewForm.aspx

 CustomNewForm.aspx

 CustomNewForm.aspx

 CustomNewForm.aspx

 CustomNewForm.aspx

 CustomNewForm.aspx

 CustomNewForm.aspx

 CustomNewForm.aspx

 CustomNewForm.aspx

 CustomNewForm.aspx

 CustomNewForm.aspx

 CustomNewForm.aspx

 CustomNewForm.aspx

 CustomNewForm.aspx

 CustomNewForm.aspx

 CustomNewForm.aspx

 CustomNewForm.aspx

 CustomNewForm.aspx

 CustomNewForm.aspx

 CustomNewForm.aspx

 CustomNewForm.aspx

 CustomNewForm.aspx

 CustomNewForm.aspx

 CustomNewForm.aspx

 CustomNewForm.aspx

 CustomNewForm.aspx

 CustomNewForm.aspx

 CustomNewForm.aspx

 CustomNewForm.aspx

 CustomNewForm.aspx

 CustomNewForm.aspx

 CustomNewForm.aspx

 CustomNewForm.aspx

 CustomNewForm.aspx

 CustomNewForm.aspx

- 2. 本機能が有効なリストで、既に作成済みの「ユーザー設定のリストフォーム」を修正する場合
- ① アイテム表示フォーム

XSLT テンプレート内の<xsl:template name=dvt\_1.rowview>タグ内に、未既読処理用の FormField コントロールを追加して下さい(このコントロールはフォームには表示されません)。以下に修正例を記載し ます。

▶ 変更前

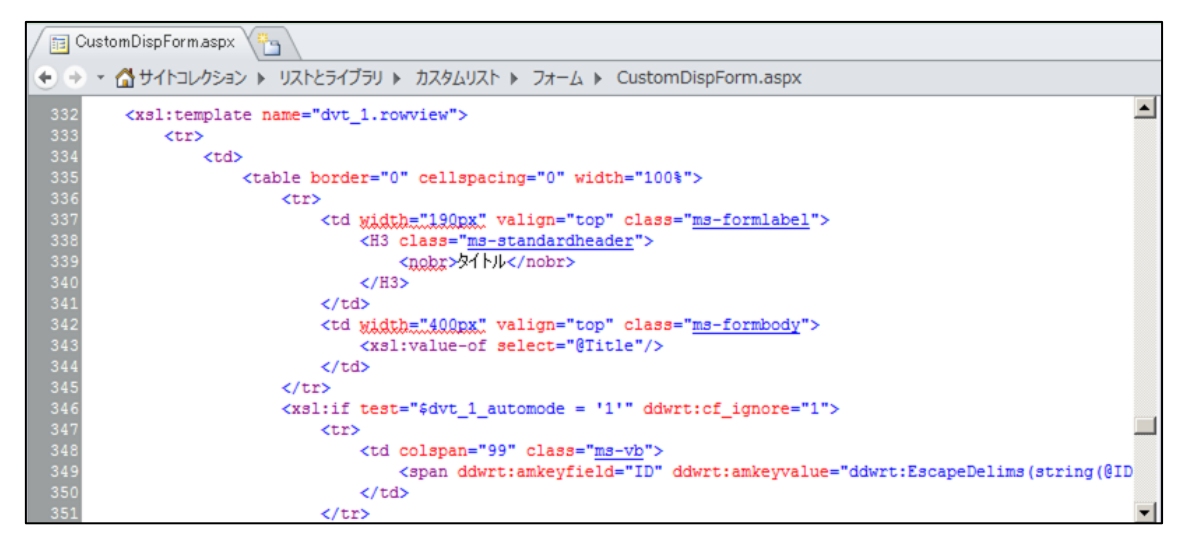

```
▶ 変更後
```

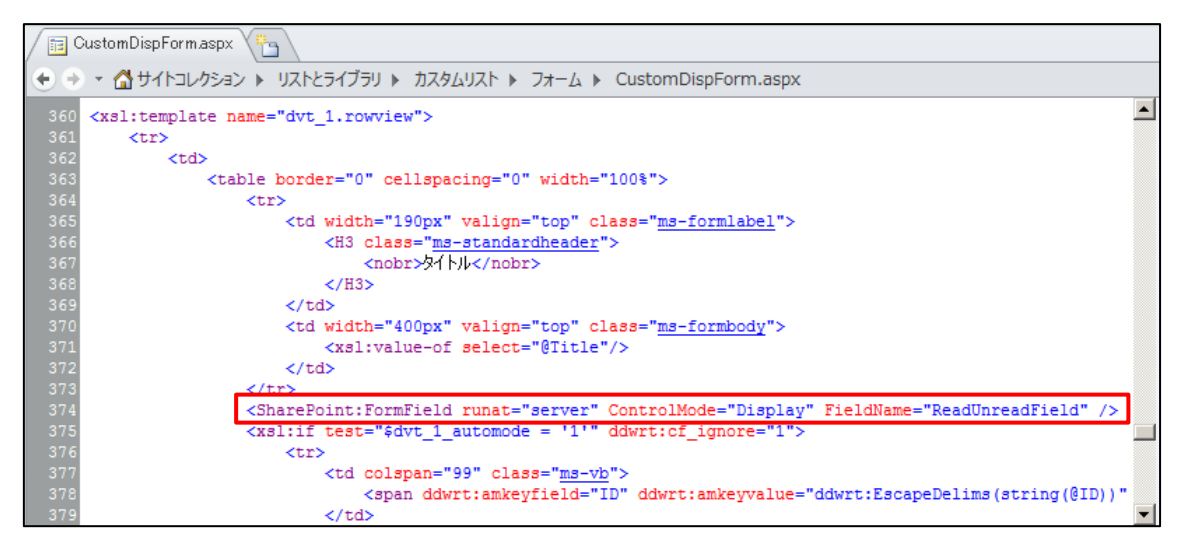

② アイテム編集フォーム

XSLT テンプレート内の<xsl:template name=dvt\_1.rowview>タグ内に、未既読処理用の FormField コントロールを追加して下さい。また、必要に応じて見出し・テーブル行なども追加してください。以下に修 正例を記載します。

### ▶ 変更前

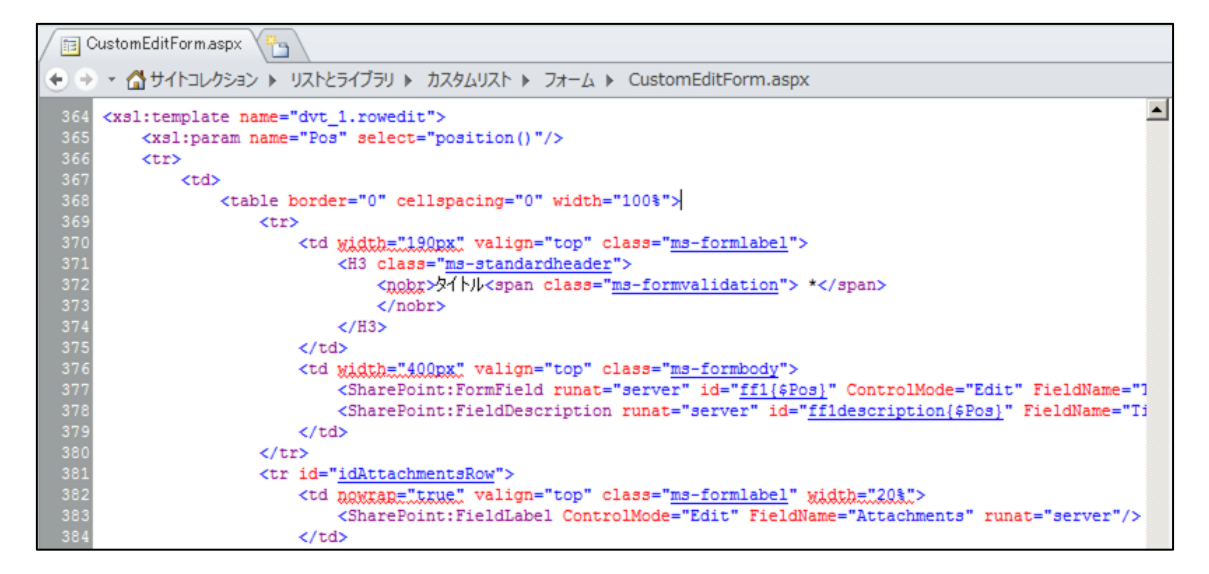

 $\geq$ 変更後

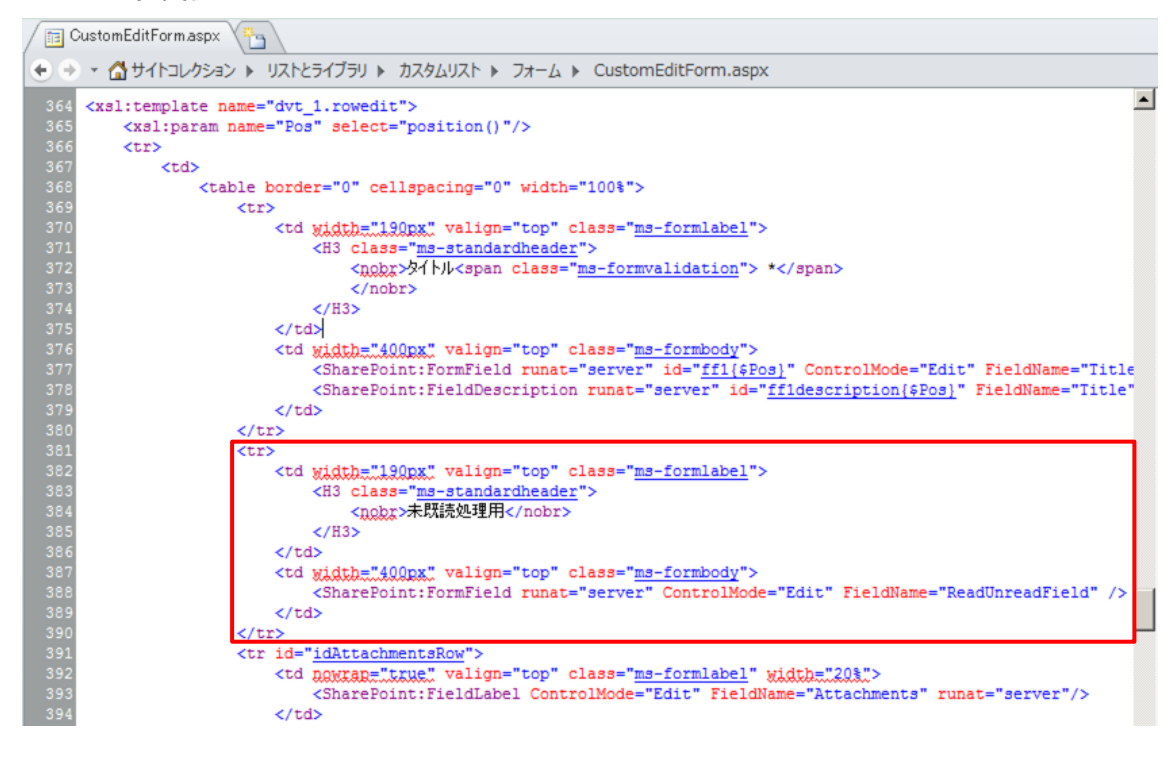

③ アイテム作成フォーム

未既読処理用の修正は特に必要ありません。

## 制限事項

以下のサイトは未既読機能サポート対象外です。

▶ 会議ワークスペース テンプレートを利用したサイト

以下のリストは未既読機能サポート対象外です。

- ▶ 外部リスト
- 匿名ユーザーは未既読情報が記録されません。

試用版について

試用版の場合、弊社 株式会社アンクのロゴが表示されます。

以上